## LAS TIC COMO HERRAMIENTA INTEGRADORA EN LA ENSEÑANZA TRANSVERSAL DE LA GESTIÓN EMPRESARIAL. FÓRMULAS Y FUNCIONES

## **1. CONSTANTE Y VARIABLE**

**CONSTANTE:** Es un valor fijo dado en una fórmula. Ejemplo: Básico (C8) \* Días trabajados (D8) / 30 E l número 30 es una constante.

VARIABLE: Es un valor cambiante referenciado con celdas en una fórmula. Ejemplo: Básico (C8) \* Días trabajados (D8) / 30 Las celdas (C8) y (D8) contienen unos valores que pueden ser cambiados en cualquier momento.

|    | Α        | В      | С            | D    | E          | F          |
|----|----------|--------|--------------|------|------------|------------|
| 7  | APELLIDO | NOMBRE | BÁSICO       | DÍAS | SUELDO     | INCREMENTO |
| 8  | MONTES   | SANDRA | \$ 900.000   | 30   | \$ 900.000 | \$ 63.000  |
| 9  | VERGARA  | JOSÉ   | \$ 1.200.000 | 15   | \$ 600.000 | \$ 84.000  |
| 10 | MARTÍNEZ | MARÍA  | \$ 595.000   | 20   | \$ 396.667 | \$ 41.650  |
| 11 | PÉREZ    | ARTURO | \$ 856.000   | 30   | \$ 856.000 | \$ 59.920  |
| 12 | BARRIOS  | ISRAEL | \$ 1.493.000 | 14   | \$ 696.733 | \$ 104.510 |

Tabla A.

Éstas son las fórmulas de la columna SUELDO:

= C8 \* D8 / 30 = C9 \* D9 / 30 = C10 \* D10 / 30 = C11 \* D11 / 30 = C12 \* D12 / 30

 Área : Tecnología e Informática
 Nombre:
 Curso:

 Nombre:
 Fecha:
 10\_\_\_\_\_\_

 Periodo:
 Fecha:
 Pág.

Éstas son las formulas de la columna INCREMENTO:

- = C8 \* \$A\$32 = C9 \* \$A\$32 = C10 \* \$A\$32 = C11 \* \$A\$32 = C12 \* \$A\$32
  - 2. CONVERTIR CELDA EN CONSTANTE (Convertirla en Absoluta)

|    | Α          |
|----|------------|
| 31 | INCREMENTO |
| 32 | 7%         |
|    | Tabla B.   |

**Ejemplo**: Le vamos a aumentar el sueldo a los empleados en un **7**% que lo tenemos ubicado en la celda **(A32)**, osea **(A32)** no debe cambiar cuando copiemos la fórmula (eso la convierte en celda constante).

Después de escribir la celda (A32) en la fórmula, presione la tecla F4 para convertirla en Absoluta (debe quedar \$A\$32) y luego la puedes copiar.

**Ejemplo: (C8 \* A32)** Se multiplica el Básico \* el Incremento. Al terminar de escribir **A32** se presiona la tecla **F4** y Enter. Después aparecerá la celda en Absoluta. Observe la **Tabla A.** 

| Área : Tecnología e Informática                                |        |      |  |  |
|----------------------------------------------------------------|--------|------|--|--|
| Nombre:                                                        |        |      |  |  |
| Periodo:                                                       | Fecha: | 19   |  |  |
| Enseñanza: Fórmulas y Funciones: Convertir celda en constante. | No. 03 | Pág. |  |  |

3. FÓRMULAS CON FECHAS

|    | А                   | В          |                     |
|----|---------------------|------------|---------------------|
| 48 | NOMBRES             | FÓRMULAS   |                     |
| 49 | FECHA ACTUAL        | 24/02/2010 |                     |
| 50 | FECHA NACIMIENTO    | 14/12/1991 |                     |
| 51 | DIFERENCIA EN DÍAS  | 6647       | =B49 – B50          |
| 52 | DIFERENCIA EN AÑOS  | 18         | = (B49 – B50) / 360 |
| 53 | DIFERENCIA EN MESES | 222        | = (B49 – B50) / 30  |

Tabla C.

| Área : Tecnología e Informática                       |        |      |  |  |
|-------------------------------------------------------|--------|------|--|--|
| Nombre:                                               |        |      |  |  |
| Periodo:                                              | Fecha: |      |  |  |
| Enseñanza: Fórmulas y Funciones: Fórmulas con fechas. | No. 03 | Pág. |  |  |